# Руководство читателям и подписчикам журнала ОФМГ

#### Общий вид главной страницы.

Первая страница, на которую попадает читатель журнала ОФМГ называется главной. Она содержит главное меню (цвет красно-коричневый вверху), полное название журнала и его логотип. Ниже расположены краткие сведения о журнале и ниже содержание текущего выпуска. Справа от основного поля информации расположен блок доступных сервисов журнала: выбор языка для чтения, блок входа для зарегистрированных пользователей, поиск по контенту журнала, помощь (где кратко описаны принципы работы сайта журнала, разработанного по технологии OJS), изменение размера шрифта и др. (см. Рис 1)

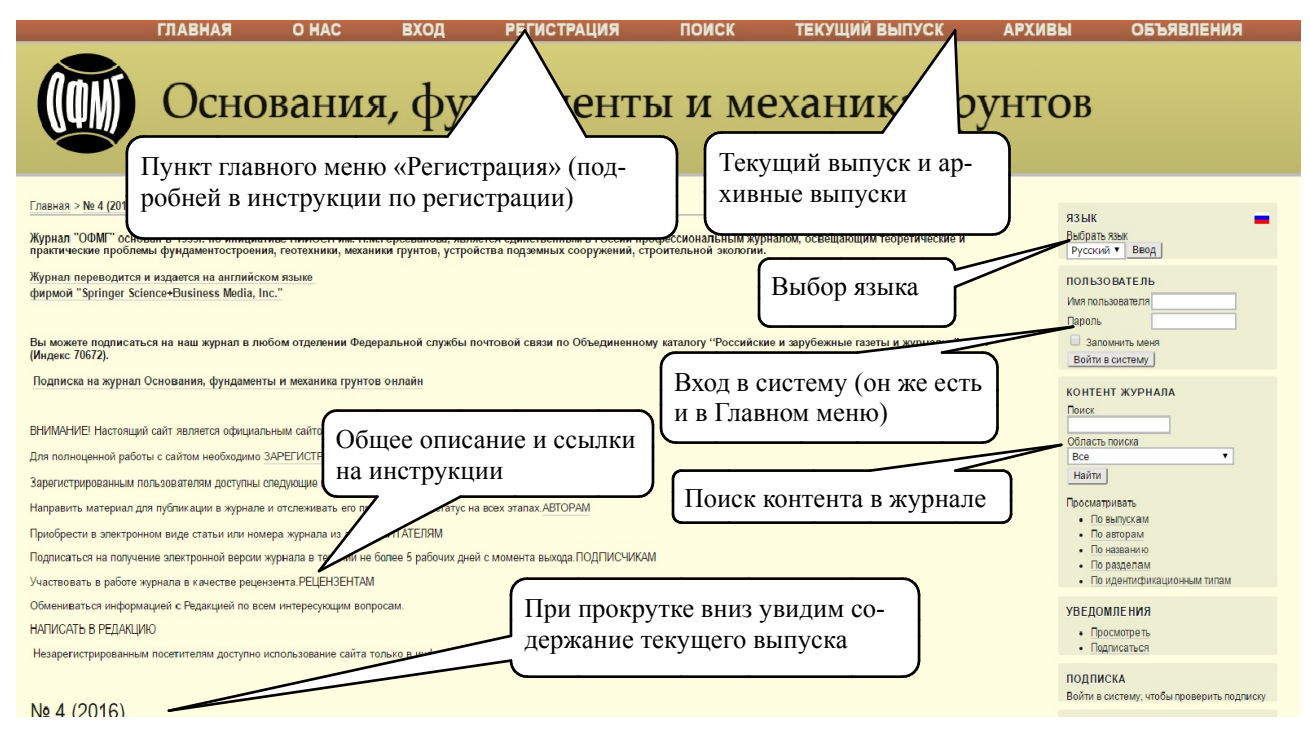

# Рис 1.

#### 1. Основные возможности читателя

Читатель может ознакомиться в общих чертах с содержанием журнала. Может зарегистрироваться в журнале (при этом можно обозначить себя и в роли автора - см инструкцию регистрации), указав свой e-mail и переписываться с редакцией.

### 2. Как стать подписчиком

Все статьи представлены в общем доступе только метаданными. Полный текст статей платный и его можно получить только подписавшись на статью(или выпуск). Для того, чтобы стать подписчиком, необходимо зарегистрироваться (см. инструкцию регистрации). Среди блоков сервисов справа на экране есть раздел «ПОДПИСКА», где нажав на «мои подписки», мы попадем на страницу подписок (см. Рис 2), где будут перечислены ваши предыдущие подписки, их статус и возможность подписаться на новую.

Затем нужно оплатить ее и сообщить об этом редактора по e-mail(приложив копию чека, где как цель платежа указаны год,выпуск и статья). Процесс оплаты регламентируется платежной системой выбраной в журнале.

Основания, фундаменты и механин

| Главная > Пользователь > Мои подписки<br>Мои подписки                                                                                                    | Контактный e-mail редактора                                    |
|----------------------------------------------------------------------------------------------------|----------------------------------------------------------------|
| Контактное лицо для подпи <u>ски</u>                                                                                                    |                                                                |
| Миронова Екатерина Николаевиа<br>Адрес (E-mail): smfe@mail.ru                                                                                                    |                                                                |
| Купить статью                                                                                                    |                                                                |
| Статус подписки<br>Активные и истекцие подписки отображаются ниже вместе с датой их окончания. Помимо этого, в каждую подписку может быть включена следующая информация о статусе. |                                                                |
| Статус                                                                                                    | ОПИСАНИЕ                                                       |
| Требуется информация                                                                                                    | Перед активацией подписки необходима дополнительная информация |
| Требуется подтверждение                                                                                                    | Перед активацией подписки ее необходимо просмотреть            |
| Ожидание оплаты вручную                                                                                                    | Оплата вручную была инициирована, но оше но воржина            |
| Ожидание онлайн-оплаты                                                                                                    | Онлайн-оплата была иниции Приобрести новую подписку            |
| Индивидуальная подписка                                                                                                    |                                                                |
| Идивидуальные подписки требуют регистрации                                                                                                    |                                                                |
| ПРИОБРЕСТИ НОВУЮ ПОДПИСКУ                                                                                                    |                                                                |

## Рис 2.

UUN)

Процесс подписки может быть изменен в связи правилами, определенными конкретной платежной системой, с которой будет работать журнал.